## O que fazer quando as notas que ficam pendentes na 1452, aba Esperando resposta – SEFAZ ou Notas a serem enviadas mas não apresenta mensagem de erro?

Esta documentação aplica-se apenas à versão 23 do WinThor, a qual a PC Sistemas oferece suporte. Para atualizar o WinThor clique aqui. 👋

Quando as notas que ficam pendentes na 1452 na aba Esperando resposta -SEFAZ ou Notas a serem enviadas e a mensagem de erro não for apresentada, verifique se na coluna Tipo de Emissão as notas são de emissão Normal ou algum tipo de contingência e realize as seguintes considerações:

- As notas em contingência serão aprovadas quando a SEFAZ voltar a normalidade, portanto aguarde;
- Para notas com emissão Normal prossiga da seguinte forma:

 $\odot$ 

1.1) Acesse o **DocFiscal** e pressione as teclas **CTRL + F5** para atualizar seu navegador e em seguida tente **Ativar** o servidor. Caso persista o problema siga os procedimentos abaixo:

1.1.1) Atualizer o servidor NF-e 3.1 para a ultima versão disponível por meio do link a seguir: http://servicos.pcinformatica.com.br/insta ladornfe23\_v31/;

1.1.2) Atualize a rotina 1460 e em seguida atualize a opção Funções NF-e;

1.1.3) Faça o teste de comunuicação do Certificado com o Servidor:

Acesse as configurações do certificado e clique no icone "avião de papel" para realizar o teste. Se houver algum problema importe o certificado novamente e verifique as configurações do certificado digital conforme instruções disponíveis no seguinte endereço: Como configurar certificados tipos A1 e A3 no DocFiscal 3.1?;

| Doc | Fiscal - Servi                                                        | dor de documentos eletrônicos    |                        |             |        |            |        | 0 | ÷ |
|-----|-----------------------------------------------------------------------|----------------------------------|------------------------|-------------|--------|------------|--------|---|---|
| Сс  | onfigura                                                              | ações - Certificado              |                        |             |        |            |        |   |   |
| C   | ertificado                                                            |                                  |                        |             |        |            |        |   |   |
|     | Carregar                                                              | Arquivo Carregar do Windows Gera | ır cadeia de confiança |             |        |            |        |   |   |
|     |                                                                       |                                  |                        |             |        |            |        |   |   |
| Ľ   | • 0                                                                   |                                  |                        |             |        | Localizar: |        |   |   |
|     | Filial 🔺                                                              | Empresa 🔶                        | Cnpj Certificado 🛛 🍦   | Validade  🍦 | Serial |            | ♦ Açõe | s | ¢ |
|     | 1                                                                     | FORNECEDOR FILIAL 1              |                        | 2015-06-26  |        |            | Ø      | Î |   |
| e   | exibindo 1 a 1 de 1 registros primeiro anterior 1 próxim Testar itimo |                                  |                        |             |        |            |        |   |   |

1.1.4) Verifique se o Hora do servidor DocFiscal e o Hora do banco de dados estão iguais.

Se estiverem diferentes atualize o horário do banco de dados do servidor DocFiscal de acordo com o horário da SEFAZ da sua região considerando as instruções deste link: http://tdn.totvs.com/pages/viewpage.action?pageId=185731063;

| DocFiscal  | - Servidor | de documento | s eletrônicos |
|------------|------------|--------------|---------------|
| Doci iscui | Scividor   | de documento | o cica orneos |

| Status do servidor 🔒            |   |
|---------------------------------|---|
| ~                               |   |
| Contingência SVC automática 🛛 🛛 | - |
| ×                               |   |
| Modo "debug" 🛛 🕱                |   |
| ×                               |   |
|                                 |   |
|                                 |   |
|                                 |   |
|                                 |   |
|                                 |   |
|                                 |   |

| eral NF-e MDF-e CT-e                     |                            |  |  |  |
|------------------------------------------|----------------------------|--|--|--|
| Status do serviço                        |                            |  |  |  |
| tivo desde                               | 21/09/2015 11:20:30        |  |  |  |
| onsiderando documentos a processar desde | 23/08/2015                 |  |  |  |
| onexão com a Internet                    | Sim                        |  |  |  |
| ersão do servidor                        | 1.0.320                    |  |  |  |
| ltima versão disponível                  | 1.0.325                    |  |  |  |
| ersão da SEFAZ                           | 3.10                       |  |  |  |
| ora do servidor DocFiscal                | 22/09/2015 09:51:22 -03:00 |  |  |  |
| ora do banco de dados                    | 22/09/2015 09:51:22 -03:00 |  |  |  |
| so do serviço de certificados do Windows | NÃO UTILIZADO              |  |  |  |
| tatus do socket da porta do Email        | 3001 (Ativa)               |  |  |  |
| tatus do socket da porta do Servidor     | 3000 (Ativa)               |  |  |  |
| Atualizar dados da tela                  |                            |  |  |  |
|                                          |                            |  |  |  |

(C) PC Sistemas 2015 - todos os direitos reservados

Versão-1.0.32

**Observação**: se o Servidor NF-e estiver com o Windows 7 ou superior, a opção de ajuste automático do horário de verão deve estar marcada.

1.1.5) Reinicie o serviço PC Server:

- Aperte as telcas "Tecla do Windows" + "R" e digite "services.msc" na caixa de pesquisa ou acesse "Exibir serviços locais" no "Pai nel de Controle";
- Na janela Serviços, procure o serviço PC Server na coluna Nome;
- Clique no PC Server para apresentar as opções a esquerda, em seguida clique em Reiniciar;
- Aguarde de 5 a 15 minutos para o Windows reiniciar o serviço.

Caso queria ver o processo completo siga as orientações disponíveis no endereço a seguir: <u>http://tdn.totvs.com/pages/viewpage.action?</u> pageld=185735123 ;

e 🖹 📢

| 🔍 Serviços                |                                                                                                    |                       |              |          | -                     |            |  |
|---------------------------|----------------------------------------------------------------------------------------------------|-----------------------|--------------|----------|-----------------------|------------|--|
| Arquivo Ação Exibir Ajuda |                                                                                                    |                       |              |          |                       |            |  |
|                           |                                                                                                    |                       |              |          |                       |            |  |
| 🏩 Serviços (local)        | Serviços (local) Serviços (local)                                                                    |                       |              |          |                       |            |  |
|                           | PC Server                                                                                            | Nome                  | Descrição    | Status   | Tipo de Inicialização | Fazer Le ^ |  |
|                           |                                                                                                    | Rearental Controls    | Este servic  |          | Manual                | Servico    |  |
|                           | Parar o serviço<br><u>Reiniciar</u> o serviço<br>Descrição:<br>Servidor de aplicações da PC Sistemas | PC Server             | Servidor d   | Iniciado | Automático            | PCSER      |  |
|                           |                                                                                                    | 🔍 PCAutenticacao      | Serviço re   |          | Manual                | Sistema    |  |
|                           |                                                                                                    | 🔍 Pesquisador de C    | Mantém u     | Iniciado | Manual                | Sistema    |  |
|                           |                                                                                                    | 🔍 Plug and Play       | Permite q    | Iniciado | Automático            | Sistema    |  |
|                           |                                                                                                    | 端 Propagação de Ce    | Copia cert   | Iniciado | Manual                | Sistema    |  |
|                           |                                                                                                    | 🔍 Proteção de Softw   | Permite o    |          | Automático (Atraso    | Serviço    |  |
|                           |                                                                                                    | 🍓 Protocolo de Aute   | O serviço    | Iniciado | Manual                | Sistema    |  |
|                           |                                                                                                    | 🎑 Protocolo PNRP      | Habilita a   |          | Manual                | Serviço    |  |
|                           |                                                                                                    | 🍓 Provedor de Cópi    | Gerencia c   |          | Manual                | Sistema    |  |
|                           |                                                                                                    | 🔍 Provedor do Grup    | Executa ta   |          | Manual                | Serviço    |  |
|                           |                                                                                                    | 🔍 Publicação de Rec   | Publica es   | Iniciado | Automático            | Serviço    |  |
|                           |                                                                                                    | 🔍 Puppet Agent        | Periodicall  | Iniciado | Automático            | Sistema    |  |
|                           |                                                                                                    | 🔍 Quality Windows     | O Quality    |          | Manual                | Serviço    |  |
|                           |                                                                                                    | 🔍 Reconhecimento      | Coleta e a   | Iniciado | Automático            | Serviço    |  |
|                           |                                                                                                    | 🔍 Redirecionador de   | Permite o    | Iniciado | Manual                | Sistema    |  |
|                           |                                                                                                    | 🍓 Registro remoto     | Permite q    |          | Manual                | Serviço    |  |
|                           |                                                                                                    | 🔍 Roteamento e Ace    | Oferece se   |          | Desativado            | Sistema    |  |
|                           |                                                                                                    | 💁 Server              | Oferece s    | Iniciado | Automático            | Sistema    |  |
|                           |                                                                                                    | 🔍 Serviço Agendado    | Inicia e int |          | Manual                | Serviço    |  |
|                           |                                                                                                    | 🎑 Serviço Auxiliar de | Este serviç  | Iniciado | Automático            | Sistema 🔻  |  |
|                           |                                                                                                    | •                     | III          |          |                       |            |  |
|                           | Estendido (Padrão /                                                                                  |                       |              |          |                       |            |  |
|                           |                                                                                                    |                       |              |          |                       |            |  |
|                           |                                                                                                    |                       |              |          |                       |            |  |

1.1.6) Realizado procedimento, atualize a rotina 1452 - Emissão de Documento Fiscal Eletrônico (1452, 1067, 1477, 1455 e etc).